#### Як налаштувати спосіб отримання IP адреси DHCP на роутері?

### Tenda

1. Першим кроком потрібно переконатися, що <u>маршрутизатор</u> <u>Tenda</u> підключений до електрики та мережевий кабель від провайдера знаходиться у відповідному WAN порту роутера.

2. Відкриваємо будь-який браузер та набираємо в адресному рядку <u>https://192.168.0.1</u>

| Tenda |                              |
|-------|------------------------------|
|       |                              |
|       | Login                        |
|       | Password: admin<br>OK Cancel |
|       |                              |
|       |                              |

3. Спочатку багато хто з маршрутизаторів Tenda не запитує пару логін і пароль для входу в маршрутизатор. Якщо ж запит відбувся, тоді за промовчанням просто введіть **admin**.

4. З'явиться перше меню, де потрібно перейти по вкладці Advanced.

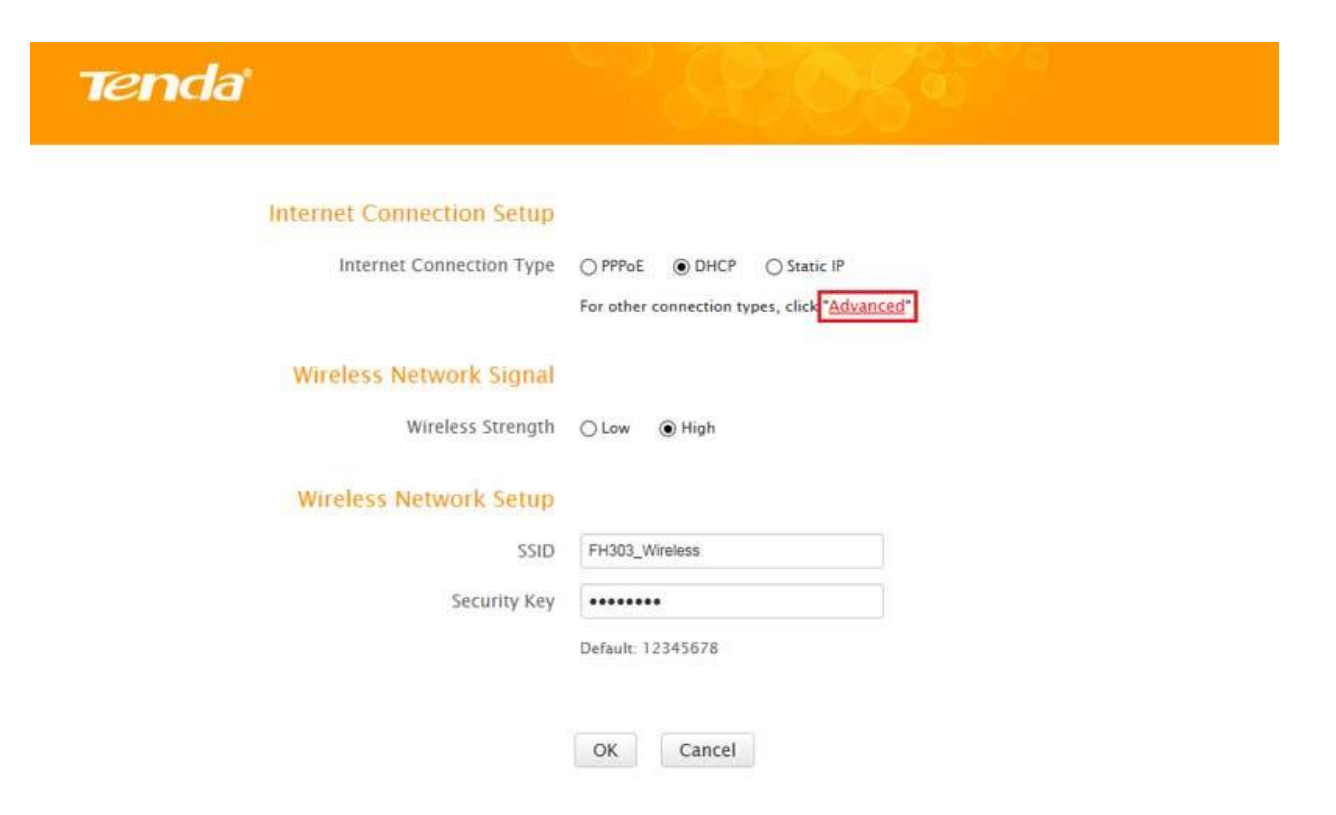

5. Переходимо до розділу з назвою «Internet Connection Setup».

| Tenda                     | Home                     | ced Wireless              | QoS              | Applications |
|---------------------------|--------------------------|---------------------------|------------------|--------------|
| Status                    | Internet Connection Setu | īþ                        |                  |              |
| Internet Connection Setup | Internet Connection Type | DHCP                      | ~                |              |
| MAC Clone                 | MTU                      | 1500                      |                  |              |
| WAN Speed                 |                          | (The default value is 150 | 0. Do not modify | y it unless  |
| LAN Settings              |                          | required by your ISP.)    |                  |              |
| DNS Settings              |                          | OK Cancel                 |                  |              |
| DHCP Server               |                          | Galeer                    |                  |              |
| DHCP Client List          |                          |                           |                  |              |

Тут у полі з назвою Internet Connection Туре потрібно вибрати саме DHCP. Підтверджуємо дію клацанням на OK.

## **TP-LINK**

Для того, що б потрапити у веб-інтерфейс роутера, необхідно відкрити ваш Інтернет браузер (Mozilla FireFox, Opera, Internet Explorer, Safari) і в рядку адреси набрати 192.168.0.1

User Name: admin

Password: admin

| 0                 | «http://192.168.0.1» запрашивает имя пользователя и пароль. Сайт сообщает: «TP-LINK<br>Wireless Lite N Router WR740N» |
|-------------------|----------------------------------------------------------------------------------------------------|
| Амя пользователя: | admin                                                                                                    |
| Пароль:           |                                                                                                    |

Для підключення до інтернету необхідно провести настроювання з'єднання (WAN).

Зліва, в основному меню, вибираємо «Network», далі WAN і виставляємо параметри:

WAN Connection type: Dynamic IP;

| Status            |                       |                                                                                                    |
|-------------------|-----------------------|----------------------------------------------------------------------------------------------------|
| Quick Setup       | WAN                   | and the second second second second second second second second second second second second second second second                                                                                                    |
| QSS               |                       |                                                                                                    |
| Network.          | WAN Connection Type:  | Dennis D. La Contest                                                                                                    |
| - LAN             | VVAN Connection Type: | Dynamic IP                                                                                                    |
| -WAN              |                       |                                                                                                    |
| - MAC Clone       | IP Address:           | 0.000                                                                                                    |
| Wireless          | Subnet Mask:          | 0.000                                                                                                    |
| DHCP              | Default Gateway:      | 0.0.0.0                                                                                                    |
| Forwarding        |                       | Release                                                                                                    |
| Security          |                       |                                                                                                    |
| Parental Control  | MTU Size (in bytes):  | 1500 (The default is 1500, do not change unless necessary                                                                                                    |
| Access Control    |                       |                                                                                                    |
| Static Routing    |                       | Use These DNS Servers                                                                                                    |
| Bandwidth Control | Primary DNS:          | 0775                                                                                                    |
| IP & MAC Binding  | Caroadam Dire-        | (Optional)                                                                                                    |
| Dynamic DNS       | secondary on s.       | (Optional)                                                                                                    |
| System Tools      |                       | Decision and the second second s |
|                   | Host Name:            | TL-WR841N                                                                                                    |
|                   |                       |                                                                                                    |
|                   |                       | [P] Get IP with Unicast DHCP (It is usually not required.)                                                                                                    |

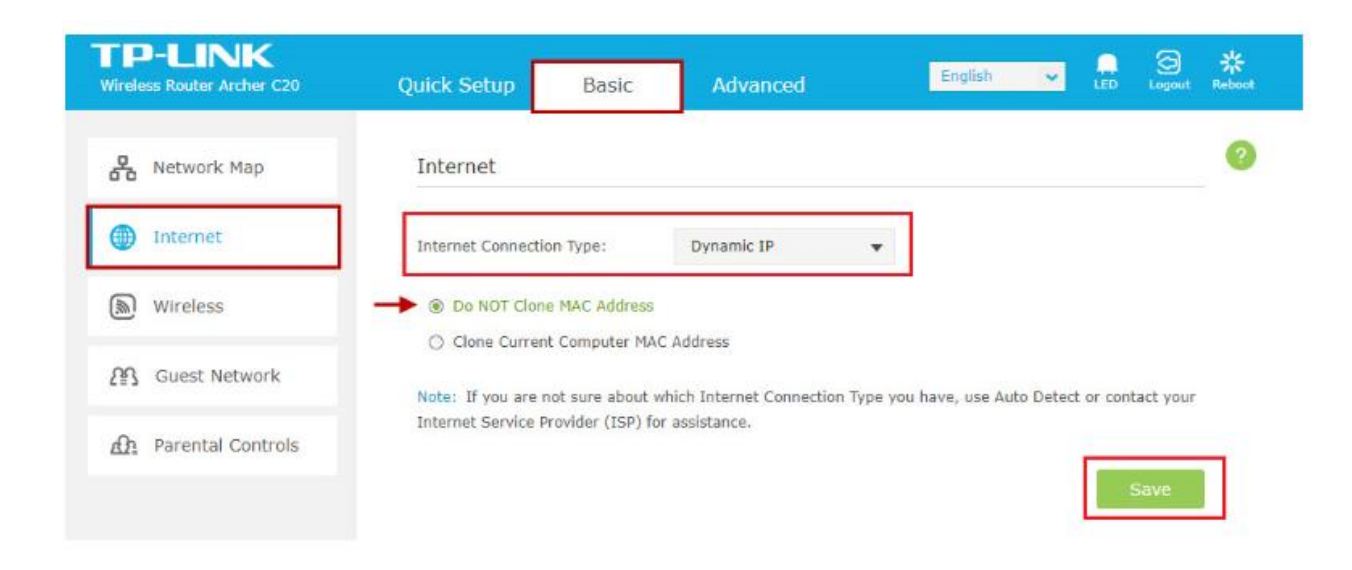

Зберігаємо налаштування кнопкою "Save"

# ASUS

Відкрийте інтернет браузер (Google Chrome; Mozilla Firefox; Opera; Internet Explorer, Safari) і в адресній строці (не пошуковій!) введіть **192.168.1.1** і натисніть Enter

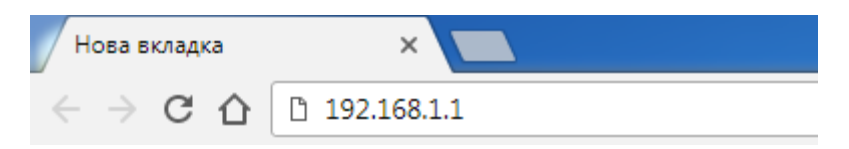

Відкриється вікно авторизації. Пользователь: **admin** Пароль: **admin** 

Данні для входу на інтерфейс роутера також можна перевірити на наклейці знизу роутера:

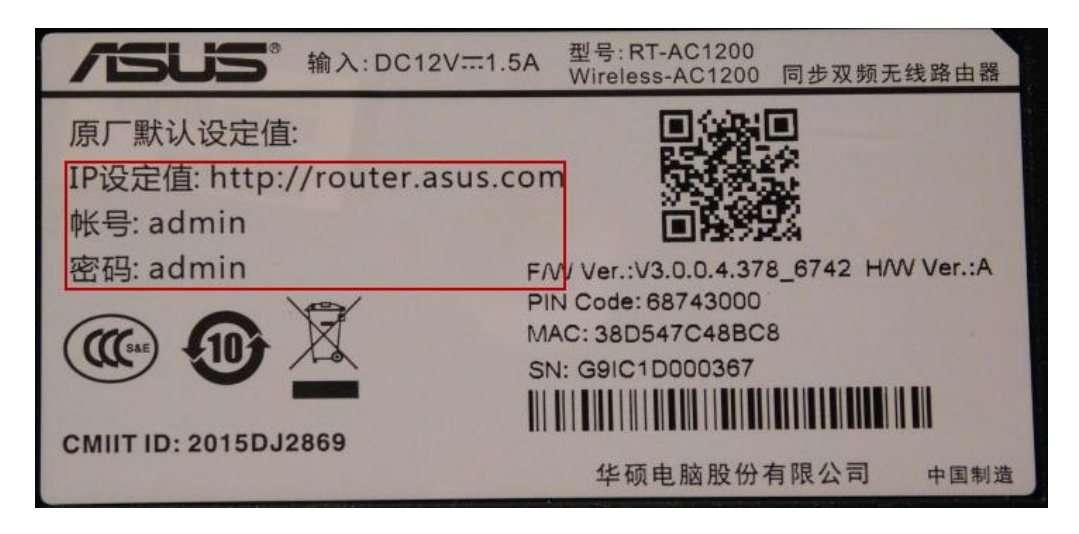

| Карта сети                                                | Интернет-соединение QoS Виртуальный сервер DMZ DDNS                                                                                                    |
|-----------------------------------------------------------|----------------------------------------------------------------------------------------------------|
| Быстрая настройка<br>Интернет                             | WAN-Интернет-соединение                                                                                                    |
| Дополнительные<br>настройки<br>Беспроводная               | RT-N10E поддерживает несколько режимов подключения к глобальной сети (WAN). Эти режимов выбираются из<br>раскрывающегося меню рядом с пунктом «Тип WAN-подключения». Поля параметров настройки зависят от выбранного<br>типа подключения. |
| ▶ лвс                                                     | Тип WAN-подключения: Automatic IP 🔻                                                                                                    |
| > WAN                                                     | Включить UPnP? • Да • Нет                                                                                                    |
| <ul> <li>Брандмауэр</li> <li>Администрирование</li> </ul> | Настройка DNS WAN                                                                                                    |
| 🕨 Системный журнал                                        | Подключаться к DNS-серверу<br>автоматически? Ода Онет                                                                                                    |
|                                                           | DNS-cepbep 1:                                                                                                    |
|                                                           | DNS-cepbep 2:                                                                                                    |
|                                                           | Специальные требования поставщика услуг Интернета                                                                                                    |
|                                                           | Select ISP Profile: None                                                                                                    |
|                                                           | Выбор порта IPTV STB: None 🔻                                                                                                    |
|                                                           | Имя хоста:                                                                                                    |
|                                                           | МАС-адрес: Клонирование МАС                                                                                                    |
|                                                           | Применить                                                                                                    |

#### NETIS

Після підключення до роутера відкрийте інтернет браузер (Google Chrome; Mozilla Firefox; Opera; Internet Explorer; Safari) в адресній строці (не в пошуковій!) наберіть **192.168.1.1** (192.168.1.254) і натисніть Enter

#### Дані для входу також можна подивитися на наклейці знизу роутера.

Налаштування доступу до інтернету:

У правій верхній частині сторінки натисніть Advanced.

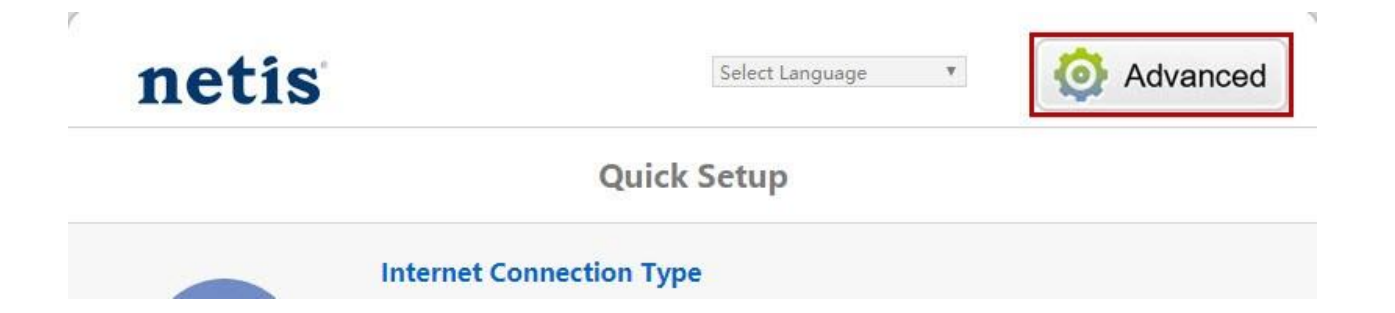

У лівій колонці виберіть Network (Сеть), потім WAN. Значення WAN Connection Type (Тип подключения WAN) поставте DHCP. Натисніть кнопку Save (Сохранить). Перезавантажте роутер для підтвердження налаштувань.

# netis

|          | WAN Type              | WAN Type   |              |            |  |
|----------|-----------------------|------------|--------------|------------|--|
| 🛎 Status | WAN Type :            | Wired Acc  | ess 🔘 Wirele | ess Access |  |
|          | WAN Settings          |            |              |            |  |
| WAN      | WAN Connection Type : | DHCP(Cable | Modem) 🔻     |            |  |
| AN LAN   |                       | Save       | Advanced     | ł          |  |